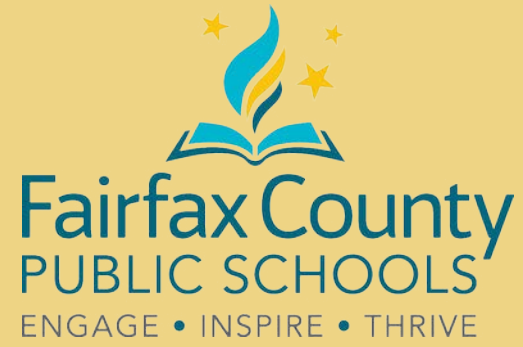

## Guía de acceso a Tutor.com

Cómo recibir tutoría, obtener ayuda para escribir, realizar pruebas de práctica, revisar contenidos, iy durante todo el verano, preparación para los exámenes SAT®/ACT®!

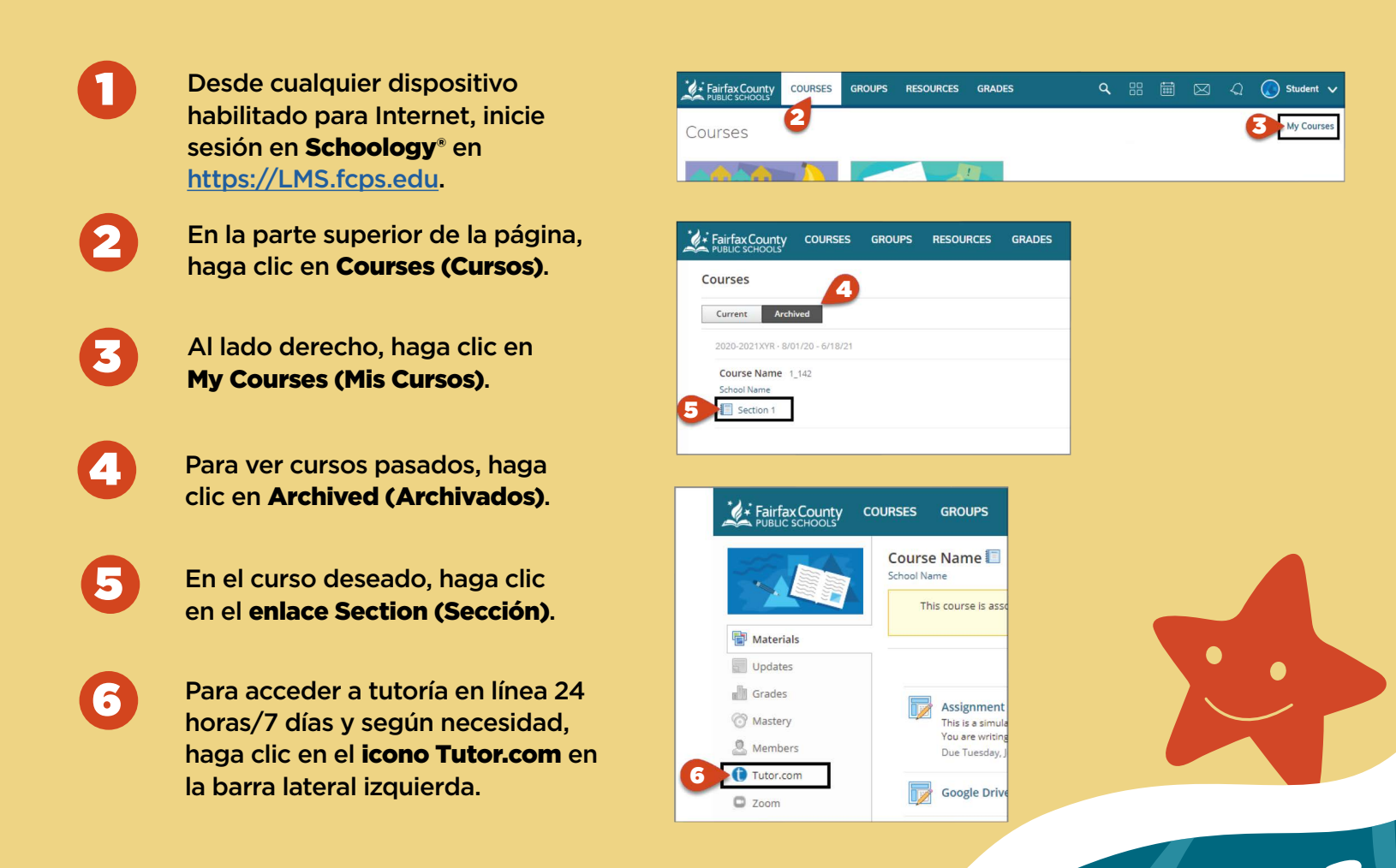

SAT\* is a trademark registered by the College Board, which is not affiliated with, and does not endorse, this product. All tests are registered trademarks of their respective owners. None of the trademark holders is affiliated with The Princeton Review or this product. Schoology, the SCHOOLOGY\* wordmark, and the S logo are registered and unregistered trademarks of Schoology, Inc. in the United States. The Princeton Review is not affiliated with Princeton University.

The **Princeton** Review®